- 1. Go to onlineportal.larimer.org
- 2. If you do not have an account, please click on "Register". If you have an account, please click on "Log On".
- 3. Click on the top section that says "Permits"
  - Apply for a Permit
  - Fill in Permit Fields Valuation is just the number (Ex: 5000)

| LARIMER                                                                                                    |                                                                                                    |                                                                                                    |                                                                                                    |  |  |
|----------------------------------------------------------------------------------------------------|----------------------------------------------------------------------------------------------------|----------------------------------------------------------------------------------------------------|----------------------------------------------------------------------------------------------------|--|--|
| COMMITTED TO EXCELIENCE                                                                                                    |                                                                                                    | Government Cor                                                                                                    | Government Connected Online Services                                                                                                    |  |  |
| Home I want to:                                                                                                    | Permits Inspections                                                                                             | Land Use/Zoning Apps                                                                                                    | Complaints/Requests Licenses                                                                                                    |  |  |
|                                                                                                    | Apply for a Permit                                                                                              |                                                                                                    |                                                                                                    |  |  |
|                                                                                                    | Search for Permit                                                                                               | m 2                                                                                                    |                                                                                                    |  |  |
|                                                                                                    |                                                                                                    |                                                                                                    |                                                                                                    |  |  |
| The second designation of the second                                                                                                    | and the second second second second                                                                             |                                                                                                    | The Part of the Part of the Pa |  |  |
| The second second | Contraction of the second second second second second second second second second second second second second s | And the second second sec                                                                                                    | And the second second s |  |  |
| A street for the following                                                                                                    | No. of Concession, Name of Street, or other                                                                     | Contractory on the Party of the Party of the | The second second secon |  |  |
|                                                                                                    |                                                                                                    |                                                                                                    |                                                                                                    |  |  |
| Apply for a Permit                                                                                                    |                                                                                                    |                                                                                                    |                                                                                                    |  |  |
|                                                                                                    |                                                                                                    |                                                                                                    |                                                                                                    |  |  |
| Permit faelds                                                                                                    |                                                                                                    |                                                                                                    |                                                                                                    |  |  |
| Type - Type -                                                                                                    | Descri                                                                                                    | ption                                                                                                    | Note 🚺                                                                                                    |  |  |
| Work Class - Work Class                                                                                                    |                                                                                                    |                                                                                                    | Peaks Mill at Solds                                                                                                    |  |  |
|                                                                                                    |                                                                                                    |                                                                                                    |                                                                                                    |  |  |
|                                                                                                    |                                                                                                    |                                                                                                    |                                                                                                    |  |  |
| E-Difference his man                                                                                                    |                                                                                                    |                                                                                                    |                                                                                                    |  |  |
|                                                                                                    |                                                                                                    |                                                                                                    | -                                                                                                    |  |  |
| Address                                                                                                    |                                                                                                    | Type Main                                                                                                    | kint 52                                                                                                    |  |  |
| Address<br>No records to display.                                                                                                    |                                                                                                    | Type Main                                                                                                    | Hint U                                                                                                    |  |  |
| Address<br>No records to display.                                                                                                    |                                                                                                    | Type Maan                                                                                                    | A Lerrer Courty address may be<br>regarded. If the address is not found<br>in the Search English, passes inder 8                                                                                                    |  |  |
| Address<br>No records to display.                                                                                                    |                                                                                                    | Type Maan                                                                                                    | A Larrer County address ray be<br>regarded. If the address is net found,<br>is the Securit Sophie, jamese addre i<br>address of the securit address,<br>address use the address.                                                                                                    |  |  |
| Address<br>Ne secondo to dioptay.                                                                                                    |                                                                                                    | Tgpe blass                                                                                                    | <ul> <li>Hint</li> <li>A Larrer Church address risy be<br/>required. If the address is nell flund<br/>in the bases only if<br/>security if there is no address,<br/>prime use the edgeted address.</li> </ul>                                                                                                    |  |  |
| Addresa<br>No recordo to dio play.                                                                                                    |                                                                                                    | Type Ubain                                                                                                    | Hint August Courty address reay be<br>required. The address is real flows<br>in pla Bancin Bagler, planes address<br>inclusion from the format address.                                                                                                    |  |  |
| Address<br>No records to display.                                                                                                    |                                                                                                    | Tipa Mann                                                                                                    | <ul> <li>Hint</li> <li>A Larrenz County address rear to<br/>the Grant Spice, Javas server<br/>security. (There is to address,<br/>senarity in the adjacent address,<br/>senarity in the adjacent address.)</li> </ul>                                                                                                    |  |  |

- 4. Additional Info:
  - Fill in Project Info
  - For Reroof Permits Enter information on ALL reroof tabs
- 5. Address:
  - Click New Search
  - **ONLY** put street number and first letter of street name Click search **Do not** put in city, state, zip code
  - Select correct address Save
  - Address Type is Location (this is the location where the work will be done) Save

| Street Number  |           |   | Suite/Unit |         |
|----------------|-----------|---|------------|---------|
| Pre Direction  | -Prefix-  | • | City       | [       |
| Street Name    |           |   | State      | -State- |
| Street Type    | -Туре-    | • | Zip Code   | [       |
| Post Direction | -Postfix- | T | County     | [       |
| Address Type   | -Type-    | • |            |         |

**NOTE:** If you are searching for the address correctly and unable to get the address to populate, it is most likely not in our jurisdiction. Please check the <u>www.larimer.org/assessor</u> (Property Records, Enter Address, Look at Tax District for jurisdiction information).

- 6. Contact Search You will first search our database for the homeowner's name
  - Add contact
  - Contact Type Owner
  - Enter first name and last name Search
    - If owner is found, click on them Add Selected
    - If owner is not found, click ADD NEW
  - Fill in each required field with accurate information and click the ADD button

|              | First Name 🌱                            |                             | Company                 |          |            |                  |
|--------------|-----------------------------------------|-----------------------------|-------------------------|----------|------------|------------------|
| 0            | DEER PARK                               | LIMITED LLC                 |                         |          |            |                  |
| ۲            | Robert                                  | Byrd                        |                         |          |            | -                |
| 0            | AKN                                     | PROPERTIES LLC              |                         |          |            |                  |
| 0            | Housing Authority Of The                | Housing Authority Of The    |                         |          |            |                  |
| 0            | HOUSING AUTHORITY OF<br>THE             | HOUSING AUTHORITY OF<br>THE |                         |          |            |                  |
| 14           | 4 1 2 2                                 |                             |                         |          | Displaying | items 1 - 8 of 8 |
|              |                                         |                             |                         |          |            |                  |
| Cor          | npany:                                  |                             | Title:                  |          |            |                  |
| Cor<br>Conta | mpany:<br>act ID #: ID-000002760        |                             | Title:<br>Main Address: | 3441 Chu | rchill Rd  |                  |
| Cor<br>Conta | mpany:<br>ict ID #: ID-000002760        |                             | Title:<br>Main Address: | 3441 Chu | rchill Rd  |                  |
| Cor<br>Conta | mpany:<br>act ID #: <b>ID-000002760</b> |                             | Title:<br>Main Address: | 3441 Chu | rchill Rd  |                  |
| Cor          | npany:<br>act ID #: <b>ID-000062760</b> |                             | Title:<br>Main Address: | 3441 Chu | rchill Rd  |                  |

- 7. Applicant Add Me
  - The system will automatically add you as the applicant
- 8. Contractor Add New
  - Fill in all required fields.
  - (Favorites): If the person that you have added is someone that you will use again in the future, add them to your Favorites by selecting the white star next to their name which turns yellow to indicate a favorite.
- 9. You will set Contact Type for Owner, Applicant, Contractor
- 10. Click the **Submit** button at the bottom of the screen

| Select |
|--------|
|        |
| Submit |
|        |

- 11. Pay Fees A new screen with pop up with a permit number. Go to the bottom of that pay and click on **Pay Fees**.
- 12. Within 3 business days the Building Department will process the permit and you receive an email stating the permit has been issued.
- 13. Log in to the online portal, click on the permit number, go to the box labels **Attachment Details** to print your permit documents.

Troubleshooting Errors:

- Make sure all required fields are filled in.
- Make sure you have a Contractor, Applicant, Owner.
- Make sure the valuation is **just a number**, no decimal or dollar sign.
- Make sure you searched for an address by using the number and first letter of street name ONLY.